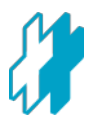

## Peatixの登録方法\_スマホ編

1. <u>Peatix</u>アプリをダウンロードしてください。

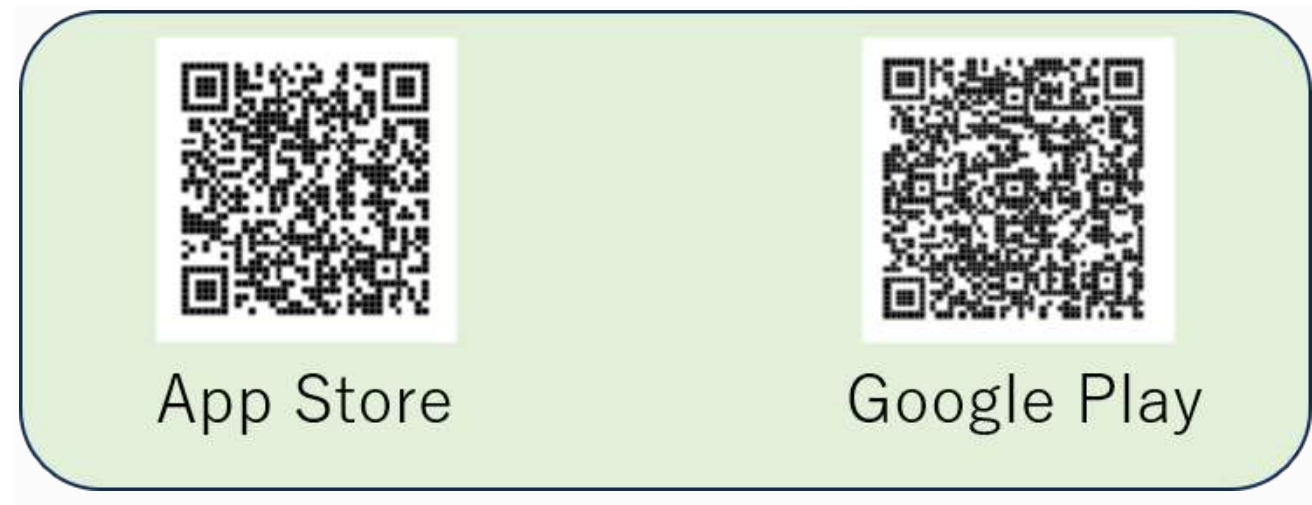

\*スマートフォン・タブレットからご覧の方は下記アイコンよりダウンロードページへ遷移します。

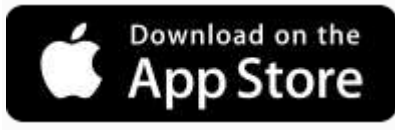

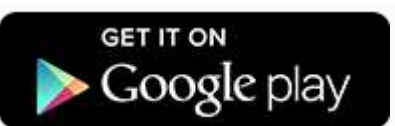

2. 以下の画面が出てくるので、いずれかのアカウントを使って、Peatixの新規登録をお願いします。 ここでは、Googleアカウントを使って新規登録する手順を示します。

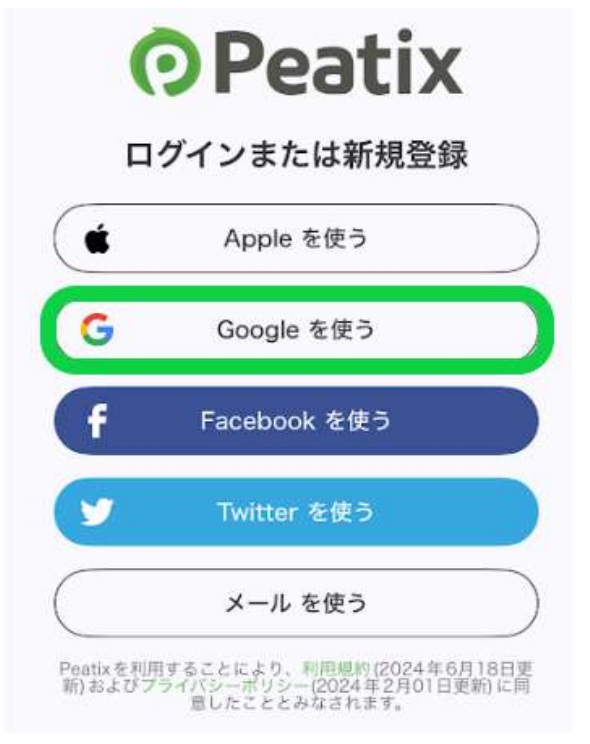

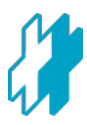

3. 使用するGoogleアカウントを選んでクリック、または直接Googleアカウント、パスワードを入力します。

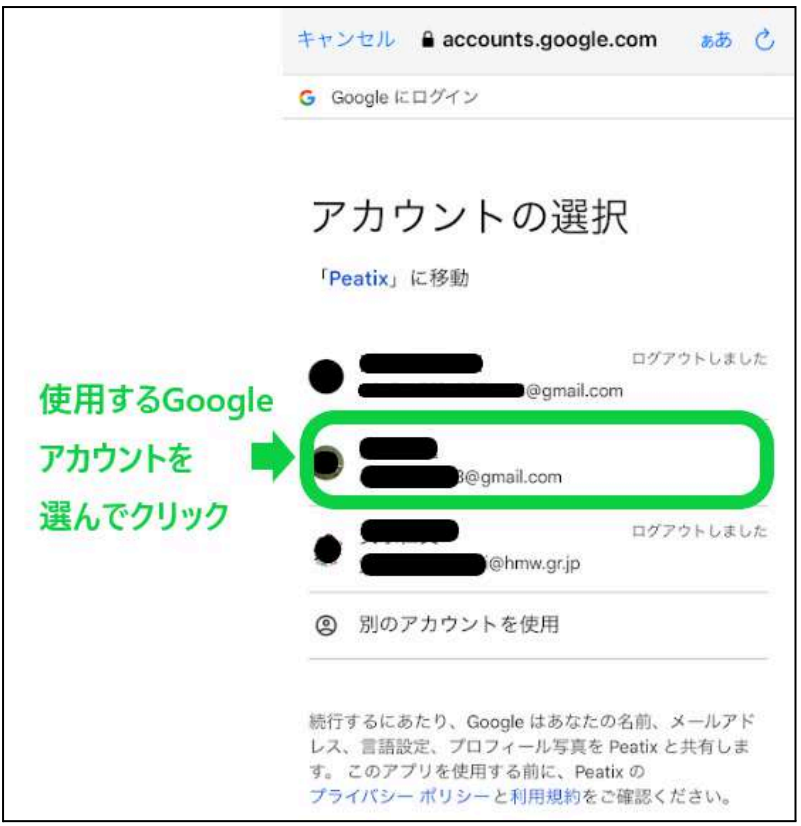

4.これでPeatix新規登録完了です。「検索」をクリックします。

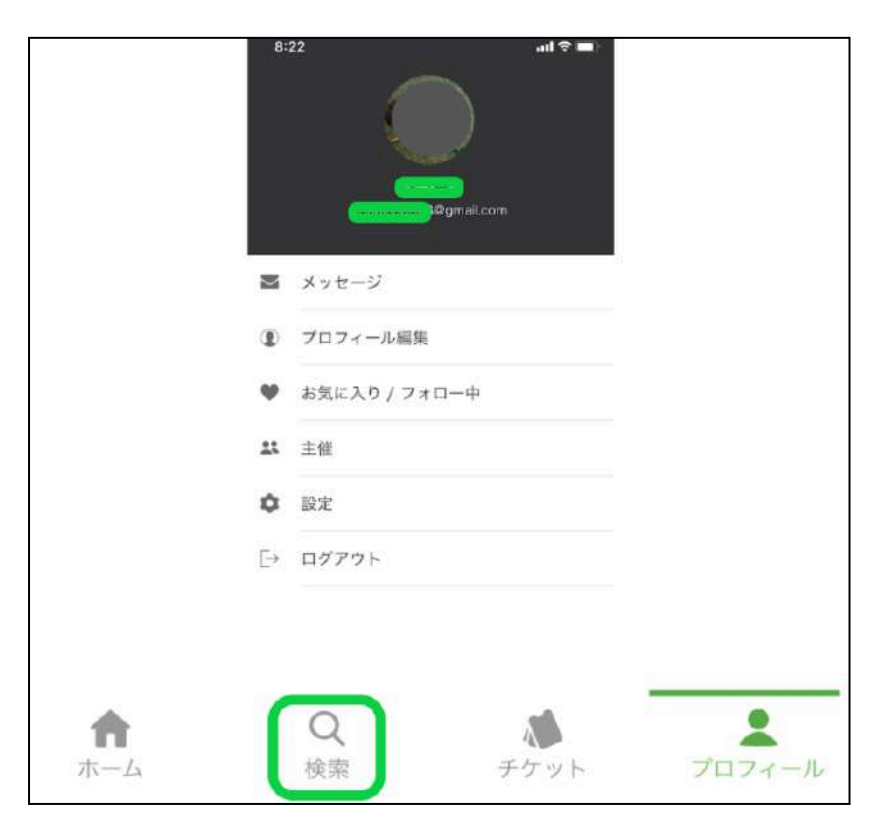

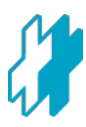

## 5.検索したいイベント名を入力してください

| 12:56         |         |                   | .dl 🗢 🔳)      |           |
|---------------|---------|-------------------|---------------|-----------|
|               |         |                   |               | 4 検索したいイベ |
| 梅雨時期に学<br>ス特集 | J. 1974 | 9.近に体験す<br>フラ・アラリ | 5オリンド<br>スピック | ソト名を八力    |
| 100 B, 4      | *LUICE  | <b>建味/</b> 実用     | X             |           |
| ****          | MART    | 29-179            | N.            |           |
| ₹/91.x        | (E)     | arch.             |               |           |
| 文芸/思想/        |         | テクノロジー<br>サイエンス   |               |           |
| X             | 開じる     | x 20              |               |           |
| <b>n</b> -L   | Q       | 1000              | 2024-14       |           |

6.参加したいイベントページを開き、下にスクロールしてください。主催者のところにあるアイコンをク リックしてください。

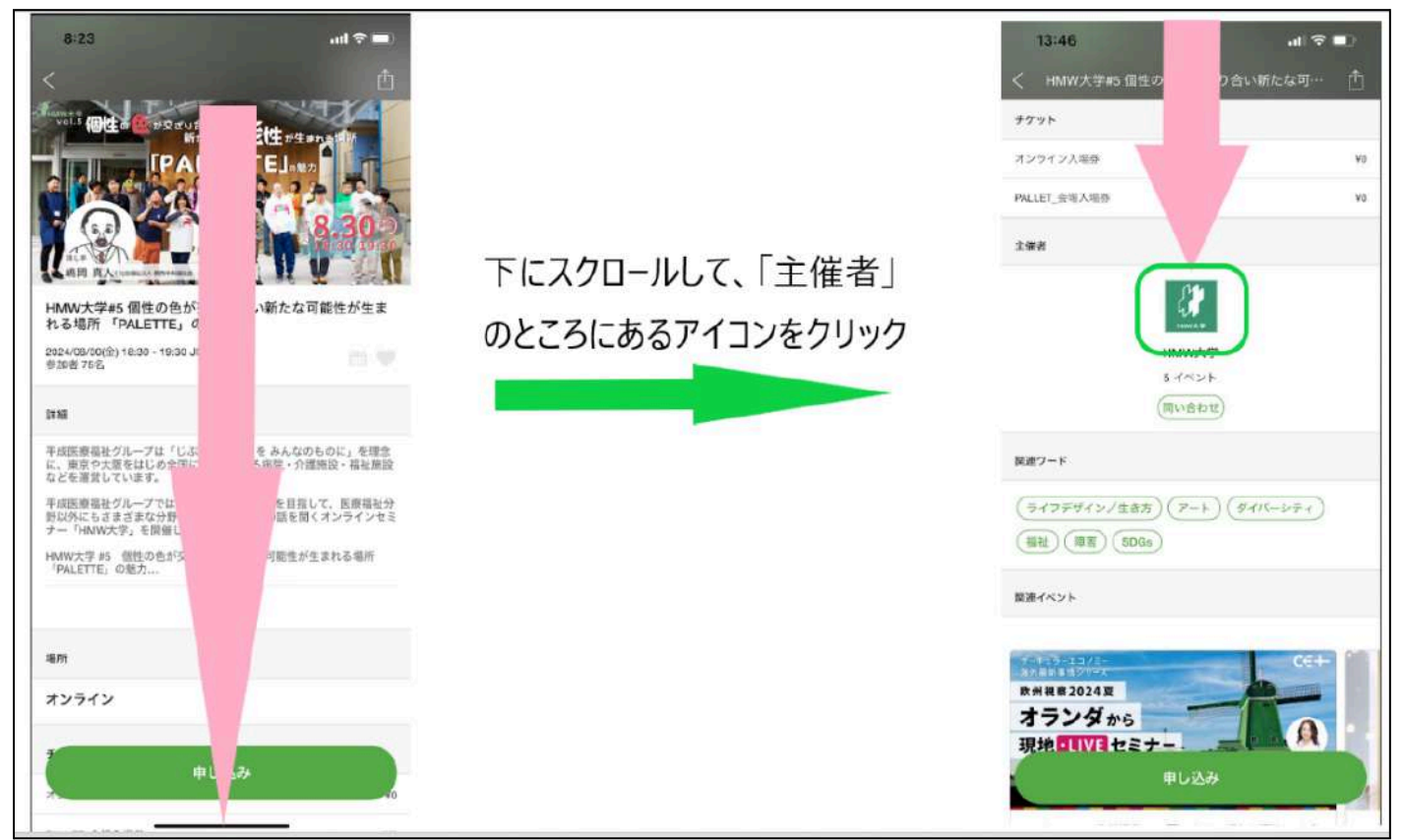

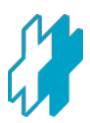

P:4/4 D: 2024-07-23 N: 教育研修部

7.アイコンの下にある「フォローする」をクリックしてください。(HMW大学のフォロー完了です)

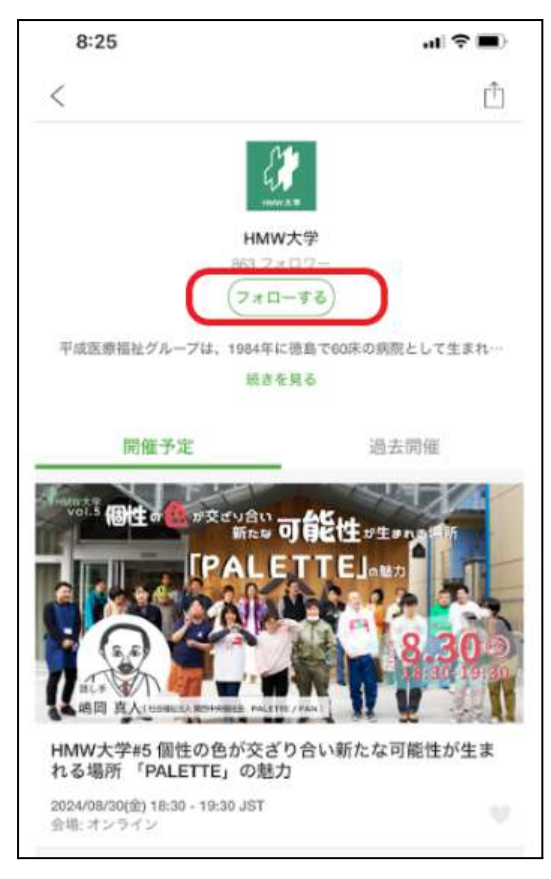

8.開催予定のイベントページをクリックして、「申し込み」ボタンをクリックしてください。

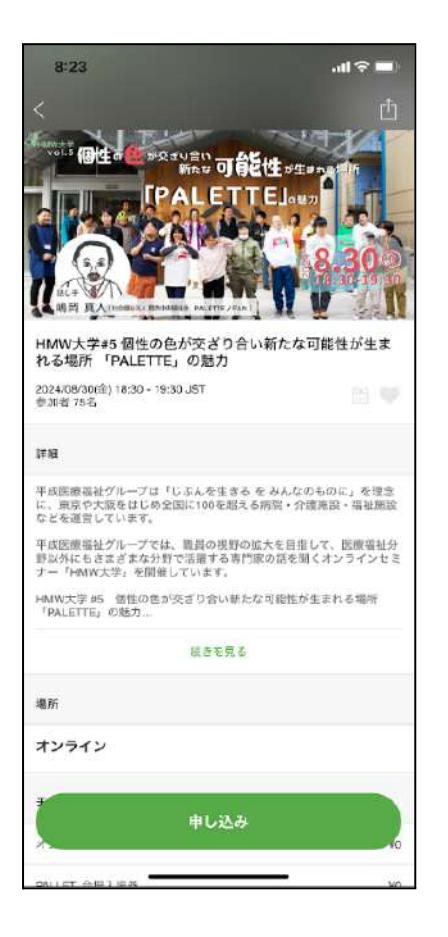

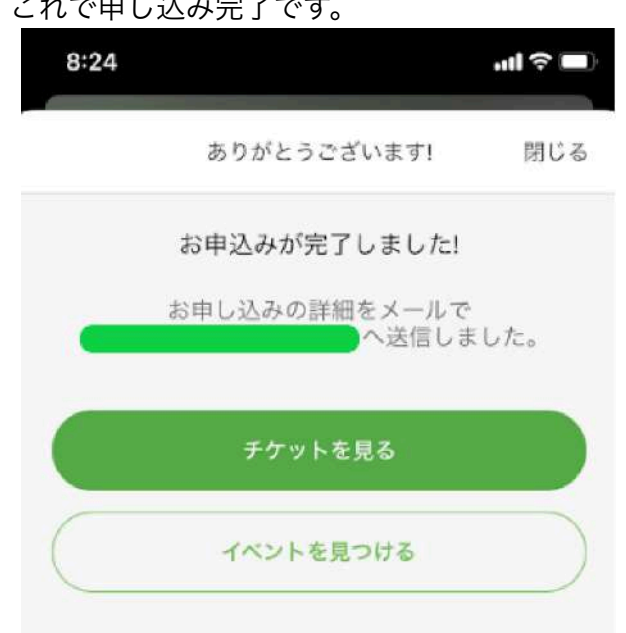

## これで申し込み完了です。